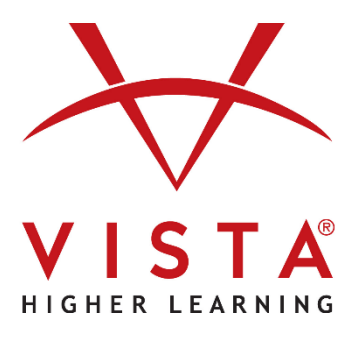

# **MyConversationTrainer**

# Student Guide

#### **Trademark and License Information**

#### Copyright © and ® 2025 Vista Higher Learning

All rights reserved. No part of this publication may be reproduced without the prior written permission of the publisher. Published in the United States of America.

### My Conversation Trainer: User Guide For Students

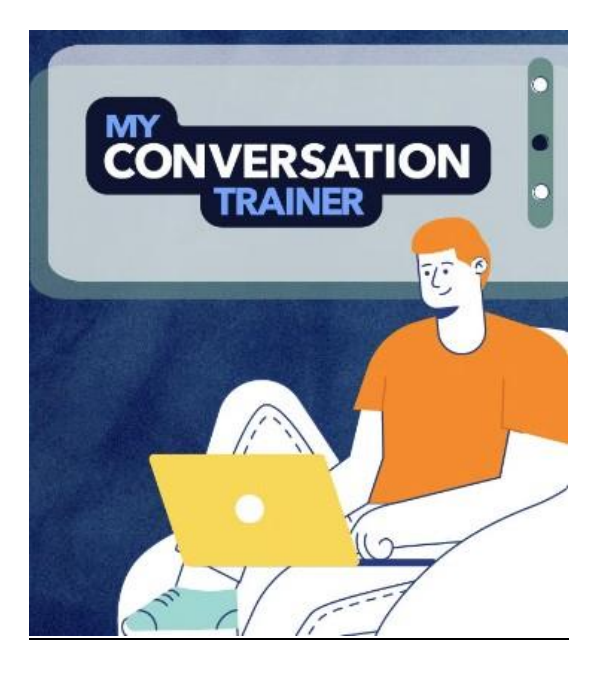

### **Table of Contents**

How do I enroll in a section after creating my account? - Page 4
How do I redeem my access code? - Pages 5-6
How do I access the conversations my instructor has created/provided for me? - Page 7
What are the differences between "Practice" and "Evaluation" activities? - Pages 8-9
Where can I view my grades? - Page 10
What is the "RolePlay Trainer" and how can I utilize this feature? - Pages 11-12
What is the AI Spanish Tutor and how can I utilize this feature? - Page 13
What is an example of a relevant question to ask the AI Spanish Tutor? - Page 14
What is an example of a question outside the scope of the AI Spanish Tutor? - Page 15

#### How do I enroll in a section after creating my account?

In the upper-left corner of your screen after logging in to MyConversationTrainer, you will see an area titled "**Join section**."

| MY<br>CONVERSATION<br>TRAINER |      |             |                                             |
|-------------------------------|------|-------------|---------------------------------------------|
| Join section                  | _    |             |                                             |
| Section code of the section   | Join | Access code |                                             |
| SECTION NAME                  | SECT | TION CODE   | ACCESS TO STUDENT<br>CONVERSATIONS PROGRESS |

In the textbox, it will read "Section code of the section" in greyed-out lettering.

Enter your class' **Section Code** (in the numerical format *XX-XX-XXXXXX*) in this field. If you do not know your Section Code, check with your instructor.

Once entered, click the "**Join**" button. You are now enrolled in your course, which will appear on your Dashboard immediately below where you entered your Section Code.

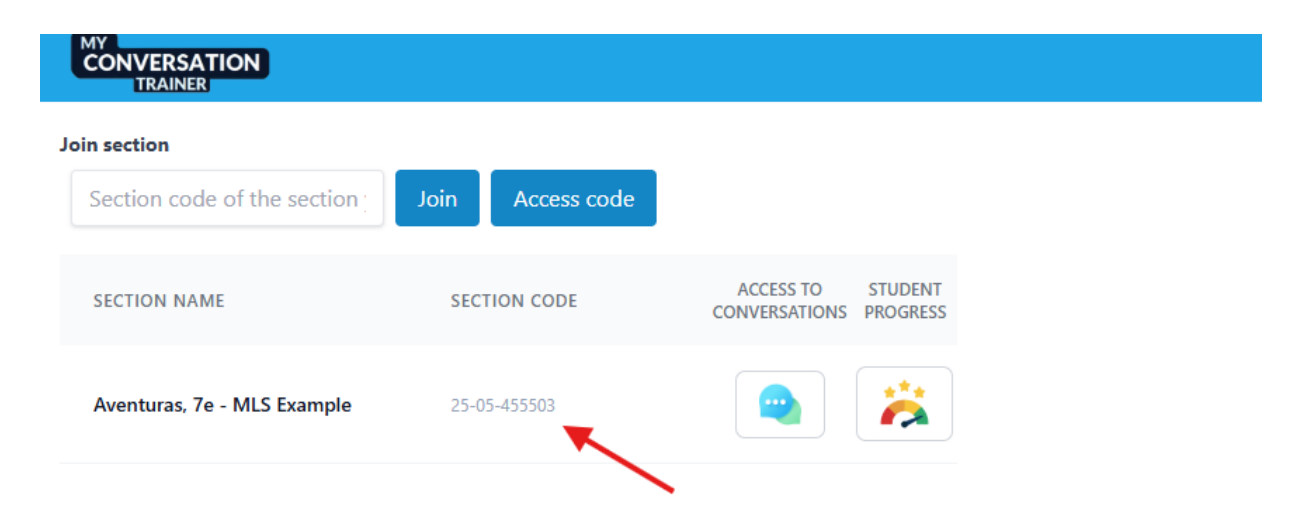

### How do I redeem my Access Code?

Your Access Code can be redeemed in one of two ways:

 If you already have your code, it can be redeemed when you create your Student Account. You can enter the code in the "I have an access code" field on the Account Creation screen. Click "Submit" once all other fields are also filled in.

|                | TRAINER   |
|----------------|-----------|
| Name:          |           |
| Name           |           |
| Last Name:     |           |
| Last name      |           |
| Email:         |           |
| Email          |           |
| Password:      |           |
| Password       |           |
| l have an acco | ess code: |
| access cod     | e         |
|                | Submit    |
|                |           |

• If you do not have a code when creating your account, you can leave the "I have an access code" field blank and still click Submit. The account will generate, and you will be brought to your main MyConversationTrainer Dashboard. On this dashboard screen, in the upper left corner, will be a button labelled "**Access Code**." You can click this "Access Code" button, and in the pop-up, enter the code.

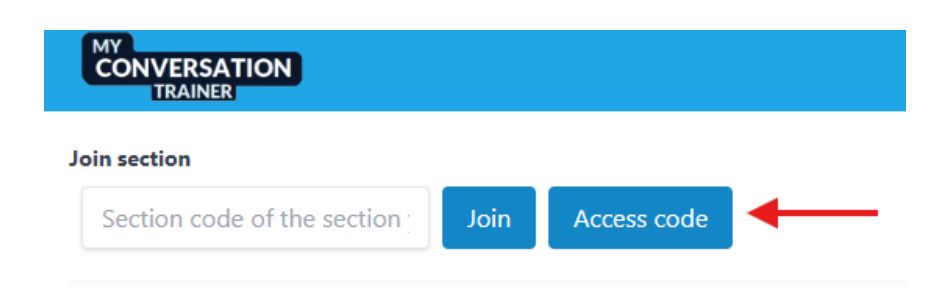

Finally, click the green "**Redeem**" button to successfully redeem your access code and to begin using MyConversationTrainer.

| Access Code                                                                                                    |   |      |
|----------------------------------------------------------------------------------------------------|---|------|
| An <b>access code</b> is a unique key that grants entry to all the features of the platform. If you have a code, please enter it in the field below to activate your access. | x | ge ? |
| Enter access code                                                                                                    |   |      |
| CLOSE REDEEN                                                                                                    |   |      |

**TIP** - If you have created your account and **do not yet have an access code to redeem** you can still use the <u>"RolePlay Trainer"</u> and the <u>"Al</u> <u>Spanish Tutor"</u> to practice your Spanish!

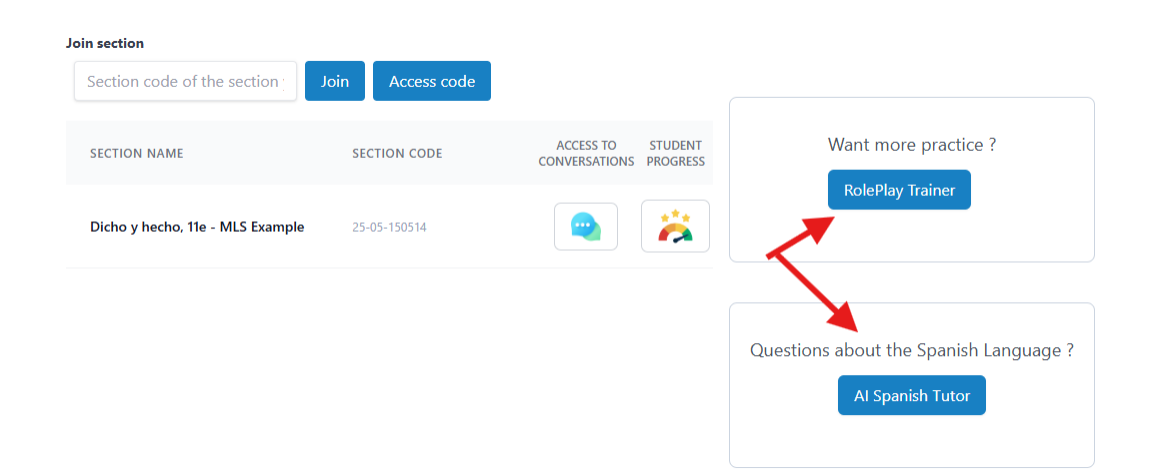

## How do I access the conversations my instructor has created/provided for me?

On your main dashboard, to the right of the name of your course, you will see a column titled "**Access to Conversations**." Click the **chat icon** that is located to the right of the course you wish to access. This will bring you to your AI conversation activities.

| SECTION NAME                | SECTION CODE | ACCESS TO<br>CONVERSATIONS |  |
|-----------------------------|--------------|----------------------------|--|
| Aventuras, 7e - MLS Example | 25-05-455503 | → 💫                        |  |

Attempting to access your course's conversations before you have redeemed your access code will initiate the message below:

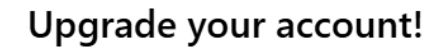

With enrollment, you gain access to all course materials, including conversations, evaluations, and practice sessions for improving your Spanish with AI assistance. Engage in conversations with AI to enhance your language skills and receive constructive feedback on areas for improvement.

| CLOSE | ENROLL NOW! |
|-------|-------------|
| CLOSE | ENROLL NOW! |

Checking the "**I have an access code**" box will prompt a field for you to enter your code. Click "**Enroll Now**" after entering your code to gain full access.

Clicking "Enroll Now" without entering an access code will bring you to a screen where you can purchase your code.

### What are the differences between "Practice" and "Evaluation" activities?

**Practice Activities** are low-stakes exercises where you can practice your conversational skills with resources to help you enhance proficiency. These resources include:

- The option to translate individual questions to English and back to Spanish
- The option to receive hints on how to respond, which are also translatable
- An AI Spanish Tutor available to answer questions relating to vocabulary and grammar during the activity
- The option to write or speak a response
- No time limit and unlimited attempts
- The ability to slow down or speed up AI audio
- Real-time feedback upon completion of the activity

| CONVERSATION                                               |                                |                                                             |                                                                |                                  |
|------------------------------------------------------------|--------------------------------|-------------------------------------------------------------|----------------------------------------------------------------|----------------------------------|
| ← Roleplay: A New Roommate?                                |                                |                                                             | Do you need help ?                                             | <u></u>                          |
| Potential roommate<br>¡Hola! ¿Cómo estás?<br>► 0:01 / 0:01 | Adjust audio<br>playback speed | Click here to<br>translate AI<br>questions and<br>responses | Get hints<br>Get hints for<br>possible replies<br>to questions | Activate the AI<br>Spanish Tutor |
|                                                            |                                | Write or re<br>your respo                                   | cord<br>inse                                                   |                                  |
| Type a message                                             |                                | ec Send                                                     |                                                                |                                  |

**Evaluation activities** are designated by a small, green circle with an "E" in the center on the icon for a particular chat activity.

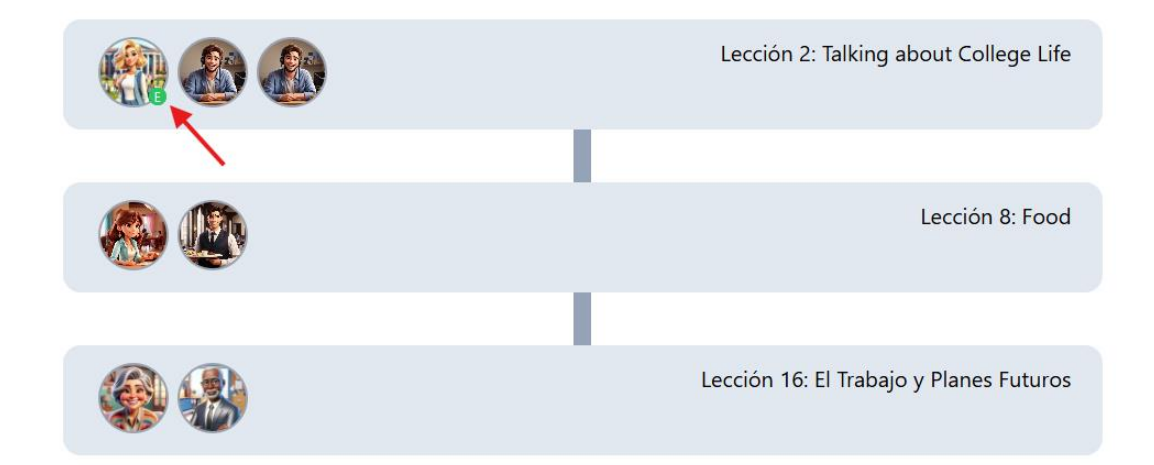

These activities will have a time limit specified by your instructor and will be verbal only. There will be no hint, translation or tutoring options.

Your score will be released after your instructor has reviewed the evaluation.

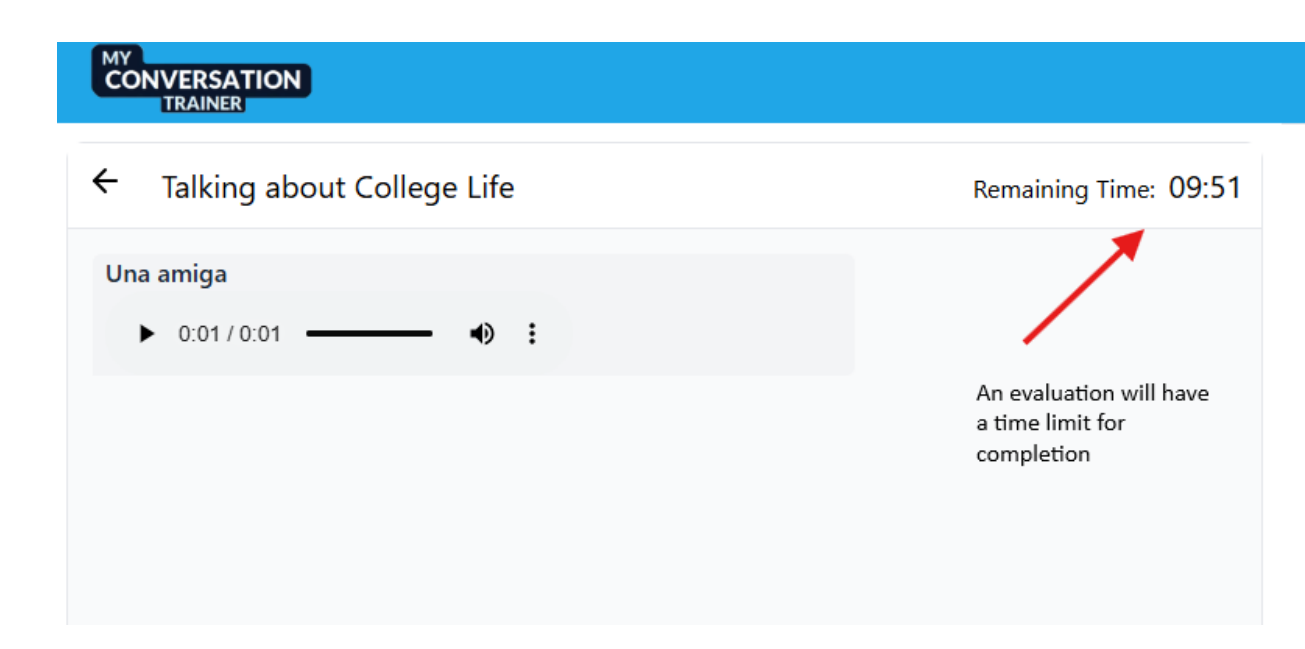

#### Where can I view my grades?

On your main dashboard, there will be a column marked "**Student Progress**" containing a **multi-colored "meter" icon** with three stars above it. Click on this icon.

| SECTION NAME                | SECTION CODE | ACCESS TO STUDENT<br>CONVERSATIONS PROGRESS |
|-----------------------------|--------------|---------------------------------------------|
| Aventuras, 7e - MLS Example | 25-05-455503 |                                             |

On the next screen, you will see a full log of every chat activity you have completed, including, from left-to-right:

- The name of the Assignment
- The **Due Date** (if one was assigned on an Evaluation)
- Status When the activity was completed
- Mode If the activity was completed in Practice or Evaluation Mode
- Your Grade on the assignment, regardless of mode
- A clickable link to the **Details** of your feedback as provided by MyConversationTrainer's AI. (*NOTE* – Feedback provided in Evaluation mode will always be manually reviewed and released by your instructor prior to being available to view)

| ASSIGNMENT                 | DUE | STATUS             | MODE       | GRADE  | DETAILS        |
|----------------------------|-----|--------------------|------------|--------|----------------|
| Roleplay: A New Roommate?  | -   | 05/05/2025 - 16:29 | Practice   | 93/100 | <u>Details</u> |
| Talking about College Life |     | 04/30/2025 - 12:04 | Evaluation | 57/100 | <u>Details</u> |
| Roleplay: A New Roommate?  | -   | 04/30/2025 - 10:11 | Practice   | 93/100 | <u>Details</u> |

## What is the "RolePlay Trainer" and how can I utilize this feature?

The RolePlay Trainer feature in MyConversationalTrainer allows you to create custom practice conversations with a prompt of your choice.

To use this feature, from your dashboard, click the blue "**RolePlay Trainer**" button.

| MY<br>CONVERSATION<br>TRAINER            |                  |                                             |
|------------------------------------------|------------------|---------------------------------------------|
| Join section Section code of the section | Join Access code |                                             |
| SECTION NAME                             | SECTION CODE     | ACCESS TO STUDENT<br>CONVERSATIONS PROGRESS |
| Aventuras, 7e - MLS Example              | 25-05-455503     |                                             |
| Portales 2.0 Intro - Demo                | 25-03-030125     |                                             |
| Portales 2.0 Intro - MLS Example         | 25-05-434215     |                                             |
| Vistas 7e                                | 25-02-100023     |                                             |

Once you click this button, you will be able to set the parameters of the conversation you wish to have by designating:

- **Conversational Context** The default option is a job interview, but you can make the conversation about any topic.
- **Partner Role** The default option is interviewer, but this can be changed to friend, parent, teacher, etc.
- Number of Questions You'll Be Asked Can be any number.

Clicking **"Start Conversation"** generates your custom practice chat with AI generated questions based on the context you have set.

| Conversation Context | ettings            |  |
|----------------------|--------------------|--|
| In a job interview   |                    |  |
|                      |                    |  |
|                      |                    |  |
| Partner Role         |                    |  |
| Interviewer          |                    |  |
| Number of Questions  |                    |  |
| 5                    |                    |  |
|                      |                    |  |
|                      | Start conversation |  |

At the end of your customized practice chat you will receive immediate feedback and a grade as though you were completing a pre-created "Practice" conversation.

RolePlay Trainer conversations will not save to your "Student Progress" section.

## What is the AI Spanish Tutor and how can I utilize this feature?

The AI Spanish Tutor Feature allows you to ask questions relating to the Spanish language and to receive an answer tailored specifically to what you have asked.

This tool is available by clicking the blue "**AI Spanish Tutor**" button on the main Dashboard and is also available for use during all "Practice" and "RolePlay Trainer" activities.

| section                          |                  |                                             |                                        |
|----------------------------------|------------------|---------------------------------------------|----------------------------------------|
| Section code of the section      | Join Access code |                                             |                                        |
| SECTION NAME                     | SECTION CODE     | ACCESS TO STUDENT<br>CONVERSATIONS PROGRESS | Want more practice ?                   |
| Aventuras, 7e - MLS Example      | 25-05-455503     |                                             | RolePlay Trainer                       |
| ortales 2.0 Intro - Demo         | 25-03-030125     |                                             | Quartizer shout the Spanish Language 2 |
| Portales 2.0 Intro - MLS Example | 25-05-434215     |                                             | Al Spanish Tutor                       |
| Vistas 7e                        | 25-02-100023     |                                             |                                        |

To use the AI Spanish Tutor, click on the blue "**AI Spanish Tutor**" button, and in the question field, type your question as it relates to Spanish language (i.e. grammar, vocabulary, dialects and similar topics).

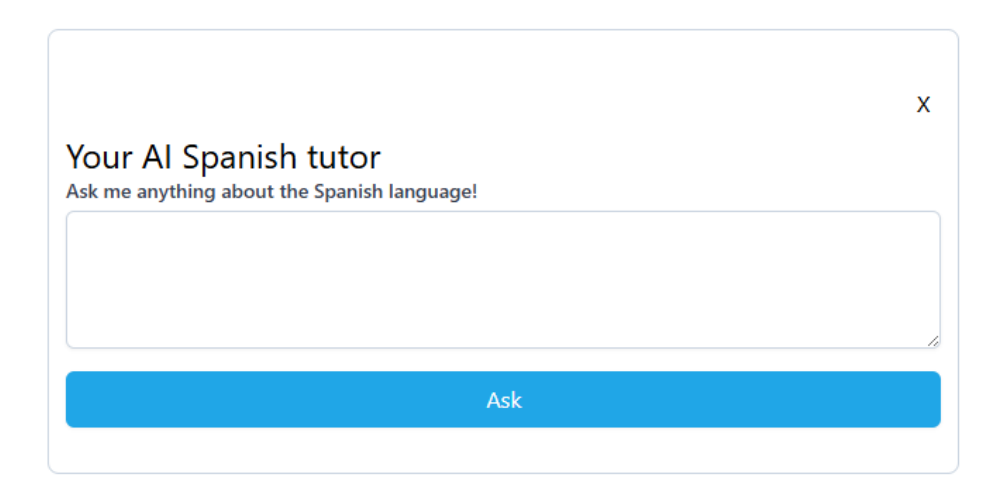

## What is an example of a relevant question to ask the Al Spanish Tutor?

An example of a question that will elicit a response from the AI Spanish Tutor would be:

#### "How do I conjugate an irregular -ir verb?"

Asking that question returns the below, including a closing complementary question to prompt further student inquiry:

#### Conjugating an Irregular Ir Verb

To conjugate an irregular **ir** verb in Spanish, you need to know its specific conjugation pattern, as they do not follow the regular rules. For example, the verb **ir** (to go) has the following present tense conjugations:

- **yo voy** (l go)
- tú vas (you go, informal)
- *él/ella/usted va* (he/she/you go, formal)
- nosotros/nosotras vamos (we go)
- vosotros/vosotras vais (you all go, informal in Spain)
- ellos/ellas/ustedes van (they/you all go, formal)

Remember, each irregular verb has its own unique forms, so it's essential to memorize them. Would you like to know about another specific irregular verb?

| Your AI Spanish tutor<br>Ask me anything about the Spanish language!                                                                                                    |                                           |
|----------------------------------------------------------------------------------------------------|-------------------------------------------|
| How do I conjugate an irregular įr verb?                                                                                                    |                                           |
|                                                                                                    |                                           |
|                                                                                                    |                                           |
| Ask                                                                                                    |                                           |
| Conjugating an Irregular Ir Verb                                                                                                    |                                           |
| To conjugate an irregular <b>ir</b> verb in Spanish, you need to know its specific conjugation pattern, as example, the verb <b>ir</b> (to go) has the following present tense conjugations: | they do not follow the regular rules. For |
| <ul> <li>yo voy (I go)</li> <li>tú vas (you go, informal)</li> <li>él/ella/usted va (he/she/you go, formal)</li> </ul>                                                                       |                                           |
| nosotros/nosotras vamos (we go)                                                                                                    |                                           |

- vosotros/vosotras vais (you all go, informal in Spain)
- ellos/ellas/ustedes van (they/you all go, formal)

Remember, each irregular verb has its own unique forms, so it's essential to memorize them. Would you like to know about another specific irregular verb?

## What is an example of a question outside the scope of the AI Spanish Tutor?

An example of a question that will not be answered by the AI Spanish Tutor would be:

"What is a popular cuisine in Peru?"

Asking this question returns the following:

"I'm here to help with Spanish language questions only. Please ask about vocabulary, grammar, or other aspects of the Spanish language!"

|                                                                                                    | х        |
|----------------------------------------------------------------------------------------------------|----------|
| Your AI Spanish tutor<br>Ask me anything about the Spanish language!                                                                   |          |
| What is a popular cuisine in Peru                                                                                                    | 10       |
| Ask                                                                                                    |          |
| Answer:                                                                                                    |          |
| I'm here to help with Spanish language questions!<br>Please ask me anything related to vocabulary, grammar, or sentence structure in S | Spanish. |